Методические материалы к выполнению практического задания на тему: «Интеграция устройств удалённого контроля и управления серии SNR-ERD в систему мониторинга Zabbix»

### Оглавление

| Преднастройка                                | 3  |
|----------------------------------------------|----|
| Настройки на WEB интерфейсе                  | 4  |
| Контроль температуры и температуры/влажности | 6  |
| Контроль наличия напряжения 220V             | 8  |
| Контроль открытия (геркон)                   | 12 |
| Управление нагрузкой                         | 13 |
| Прошивка IF-THEN на ERD-4                    | 16 |
| Мониторинг SNR-ERD в Zabbix                  | 17 |

# Преднастройка

Для доступа на WEB интерфейс устройства SNR-ERD необходимо:

- Собрать схему согласно выбранного контроллера и подключить питание;
- Авторизоваться на WEB интерфейсе по реквизитам:
  - IP адрес: 192.168.15.20
  - Login/Password: admin/public

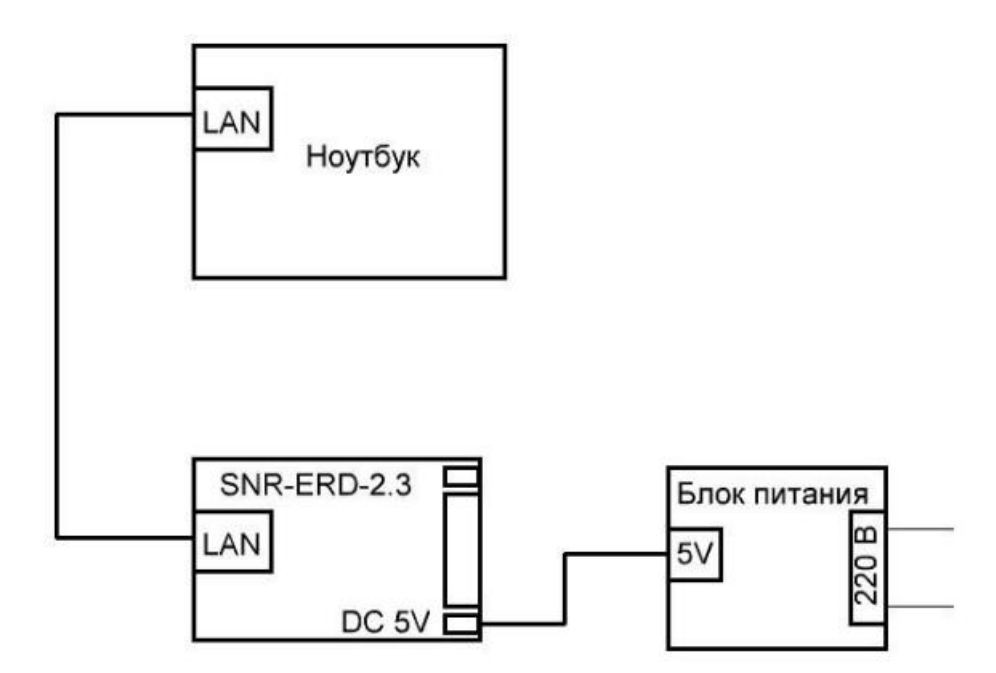

Рисунок 1 - Схема подключения ERD-2.3

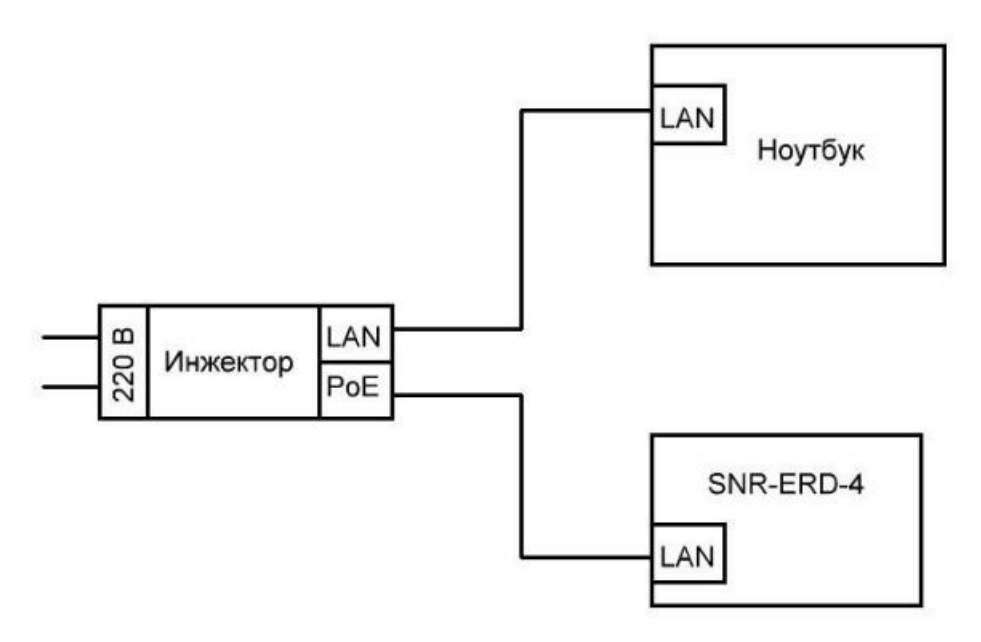

Рисунок 2 - Схема подключения ERD-4

# Настройки на WEB интерфейсе

Далее в практической работе за ХҮ принимать данные с рабочего места.

# ERD-2.3

Для авторизации на WEB интерфейсе необходимо использовать: Password: public Далее зайти во вкладку «LAN» и сменить сетевые реквизиты на: IP: 192.168.15.XY Шлюз: 192.168.15.10

| SNI                     | R-ERD-2.3     |                   |
|-------------------------|---------------|-------------------|
| Own IP                  | 192.168.15.XY | f8:f0:82:22:10:89 |
| Gateway                 | 192.168.15.10 | c4:ad:34:32:28:28 |
| IP for Trap             |               | 0:0:0:0:0:0       |
| MonitoredHostIP         | 0.0.0.0       | 0:0:0:0:0:0       |
| MonitoredPeriod         | 160           | sec               |
| MonitoredHostRebootTime | 0             | sec               |
| MonitoredHostRebootsMax | 0             | ]                 |
| Reboot ERD              | 0             | -                 |
| New password            |               | ]                 |
| Password                | [······       | apply             |

Рисунок 3 - Сетевые настройки ERD-2.3

После введения необходимых настроек ввести пароль и нажать «apply». Далее устройство необходимо из ПК переключить в коммутатор.

# ERD-4

Для авторизации на WEB интерфейсе необходимо использовать: Login/Password: admin/public Далее зайти во вкладку «LAN» и сменить сетевые реквизиты на: IP: 192.168.15.2XY Шлюз: 192.168.15.10

| erd                                   | SNR                              | -ERD-4         |
|---------------------------------------|----------------------------------|----------------|
| Главная<br>Конвертер интерфейсов<br>• |                                  | LAN            |
| Порты I/О 🔹                           | Доступ в Интернет                | NO             |
| Сервисы *                             | IP адрес                         | 192.168.15.20  |
| UPS •                                 |                                  | 192.168.15.10  |
| LAN                                   | Маска                            | 255.255.255.0  |
| Администрирование *                   | Адрес сервера DNS 1              | 8.8.8          |
|                                       | Адрес сервера DNS 2              | 8.8.4.4        |
|                                       |                                  | нета           |
| Поддержка                             | Уведомлять при при отключении се | етевого кабеля |
| Загрузка обновлении<br>English        | DHCP клиент                      |                |
| Выход                                 | Получить адреса DNS автоматическ | и              |
|                                       |                                  |                |
|                                       | IP адрес                         | 192.168.15.2XY |
|                                       | Шлюз                             | 192.168.15.10  |
|                                       | Маска                            | 255 255 255 0  |
|                                       | Адрес сервера DNS 1              |                |
|                                       | Адрес сервера DNS 2              | 8.8.4.4        |
|                                       |                                  | Тринять        |

Рисунок 4 - Сетевые настройки ERD-4

После введения необходимых настроек, выключить DHCP клиент и нажать «Принять». Далее устройство необходимо из ПК переключить в коммутатор.

# Контроль температуры и температуры/влажности

### ERD-2.3

Контроллер ERD-2.3 имеет вынесенный датчик температуры и влажности. Значение температуры и влажности отображается на главной странице WEB интерфейса(рисунок 5).

| SNR-ERD                | -2.3        |  |
|------------------------|-------------|--|
| SysName                | SNR-ERD-2.3 |  |
| Firmware               | 12.7 SW     |  |
| Temperature / Humidity | 20'C / 48%  |  |
| Voltage                | 00.00 V     |  |
| DIA counter            | 0           |  |
| DO1 resets counter     | 0           |  |
| ERD resets counter     | 2           |  |

Рисунок 5 - Отображение температуры и влажности ERD-2.3

### ERD-4

На рисунках 6 и 7 представлены схемы подключения климатических датчиков к устройству ERD-4.

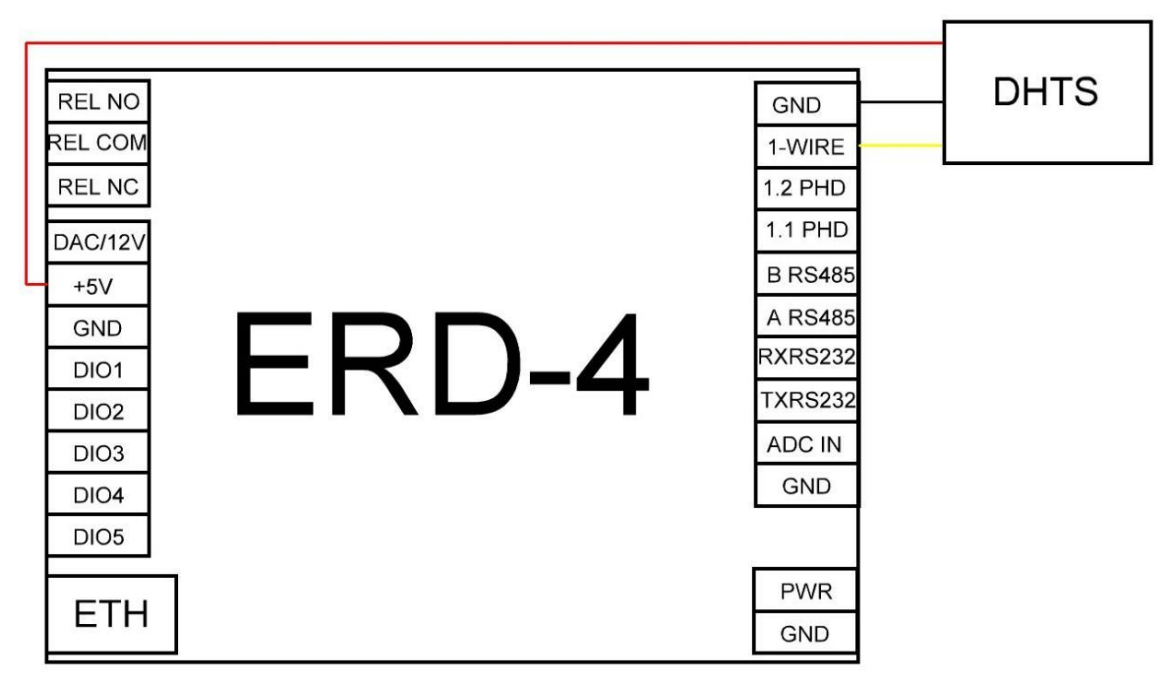

Рисунок 6 - Подключение датчика температуры и влажности (HT-Sensor) к ERD-4

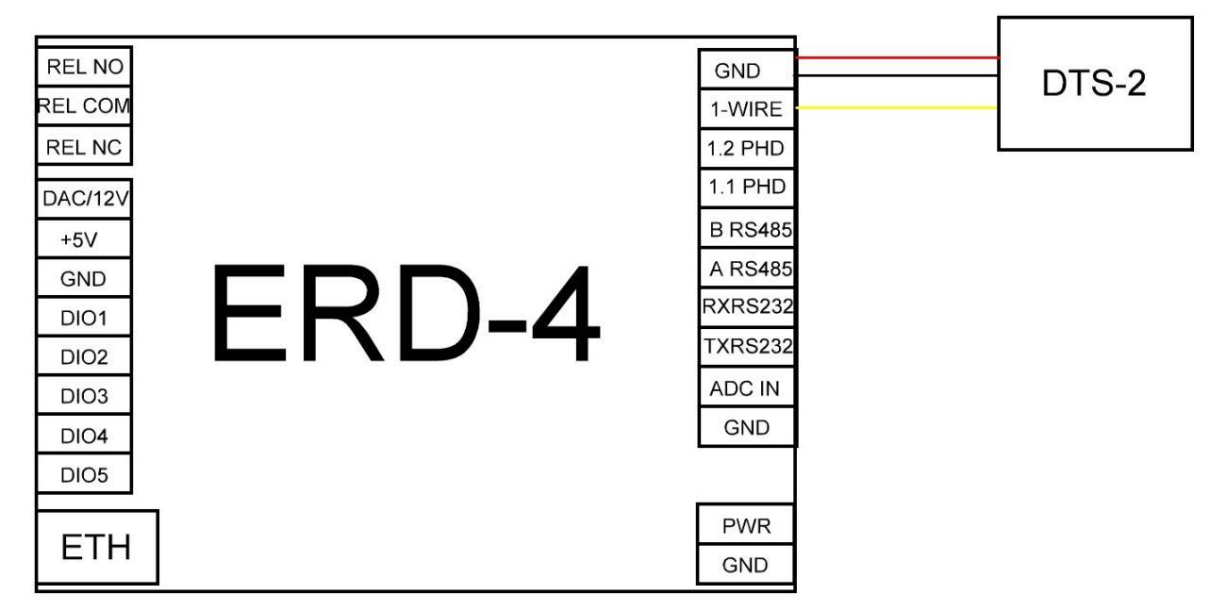

Рисунок 7 - Подключение датчика температуры (DTS-2) к ERD-4

После подключения датчики будут отображаться на главной странице WEB интерфейса.

| SNR-E                   | ERD-4                     |
|-------------------------|---------------------------|
| Общая ин                | формация                  |
| sysName                 | SNR-ERD-4                 |
| sysLocation             |                           |
| Версия прошивки         | 3.7.0 2309041102 1effff3a |
| МАС адрес               | F8:F0:82:02:44:92         |
| Uptime                  | 35 мин 59 сек             |
| Перезагрузок устройства | 11                        |
| ADCIN                   | 0.00 B                    |
| Ошибки 1-wire           | 13                        |
| Устро                   | йства                     |
| SNR-DTS 1151236922      | 25.8°C                    |
| SNR-HT-Sensor 100940    | 2907 27.2°C 37.4%         |

Рисунок 8 - Отображение датчиков температуры (DTS-2) и температуры/влажности (DHTS) ERD-4

Если нажать в название датчика, то откроется вкладка настроек параметров датчика. В данной вкладке можно настроить порядковый номер и имя датчика.

| SNR-DTS                              |            |
|--------------------------------------|------------|
| ID                                   | 1151236922 |
| Порядковый номер                     | 45         |
| Название                             | Тетр       |
| Температура                          | 21.6°C     |
| Критические уведомления              |            |
| Минимальная критическая температура  | -55 °C     |
| Максимальная критическая температура | 80 °C      |
| Гистерезис                           | 1 °C       |

Рисунок 9 - Вкладка редактирования параметров датчика

#### Контроль наличия напряжения 220V

Данный функционал возможно реализовать на всех контроллерах линейки SNR-ERD. В данном практикуме будет рассмотрено подключение датчика SNR-PHD-DIN-1.0 к дискретным входам устройств ERD-2.3 и ERD-4.

#### ERD-2.3

Для подключения датчика наличия напряжения выбран 3й контакт 10тиконтктного разъема, так как он оснащен счетчиком смены состояния.

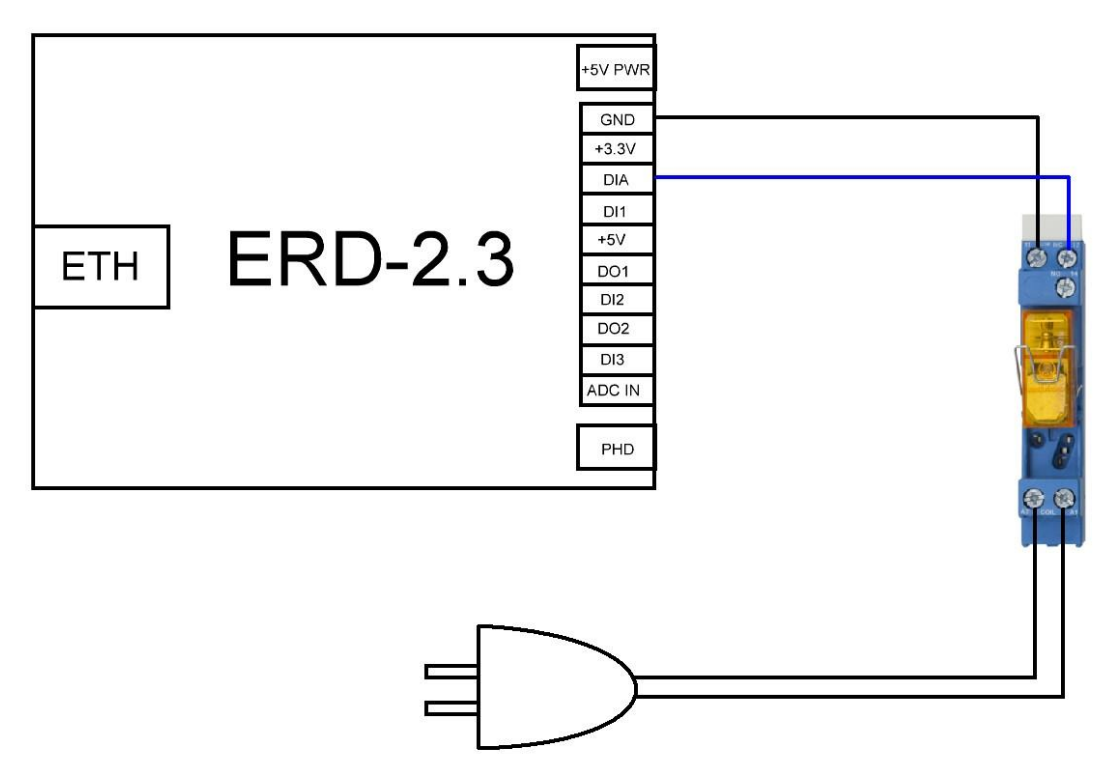

Рисунок 10 - Схема подключения датчика наличия напряжения к ERD-2.3

Количество сработок отображается на главной странице:

| <b>SNR-ERD-2.3</b>                |                         |  |  |
|-----------------------------------|-------------------------|--|--|
| SysName                           | SNR-ERD-2.3             |  |  |
| Firmware 12.7 SW                  |                         |  |  |
| Temperature / Humidity<br>Voltage | y 22'C / 40%<br>00.00 V |  |  |
| DIA counter                       | 21                      |  |  |
| DO1 resets counter                | 0                       |  |  |
| ERD resets counter                | 2                       |  |  |

Рисунок 11 - Отображение счетчика сработок дискретного входа

Текущее состояние входа будет отображаться на вкладке «Inputs» (HIGH или LOW).

| SNR-ERD-2.3   | 3              |
|---------------|----------------|
| Monitor NO    | ○ OFF          |
| DIA (n3) LOW  | ○ OFF          |
| DI1 (n4) HIGH | ○ OFF          |
| DI2 (n7) HIGH | $\bigcirc$ OFF |
| DI3 (n9) HIGH | $\bigcirc$ OFF |

Рисунок 12- Отображение состояния дискретных входов на ERD-2.3

#### ERD-4

Для использования датчика наличия напряжения с устройством ERD-4 необходимо произвести преднастройку. На WEB интерфейсе во вкладке «Порты I/O» - «Настройки» перевести DIO1 в режим «Вход».

| SNR-ERD-4 |           |            |   |  |  |  |
|-----------|-----------|------------|---|--|--|--|
|           | Порты І/О |            |   |  |  |  |
|           | DAC/12V   | Выход 12V  |   |  |  |  |
|           | ADC IN    | Напряжение | ~ |  |  |  |
| ſ         | DIO1      | Вход       | ~ |  |  |  |
|           | DIO2      | Вход       | ~ |  |  |  |
|           | DIO3      | Вход       |   |  |  |  |
|           | DIO4      | Вход       |   |  |  |  |
|           | DIO5      | Вход       |   |  |  |  |
|           | 1-Wire    | 1-Wire     |   |  |  |  |
|           |           | Принять    |   |  |  |  |

Рисунок 13 - Настройки портов I/O

Далее необходимо собрать схему по рисунку 14.

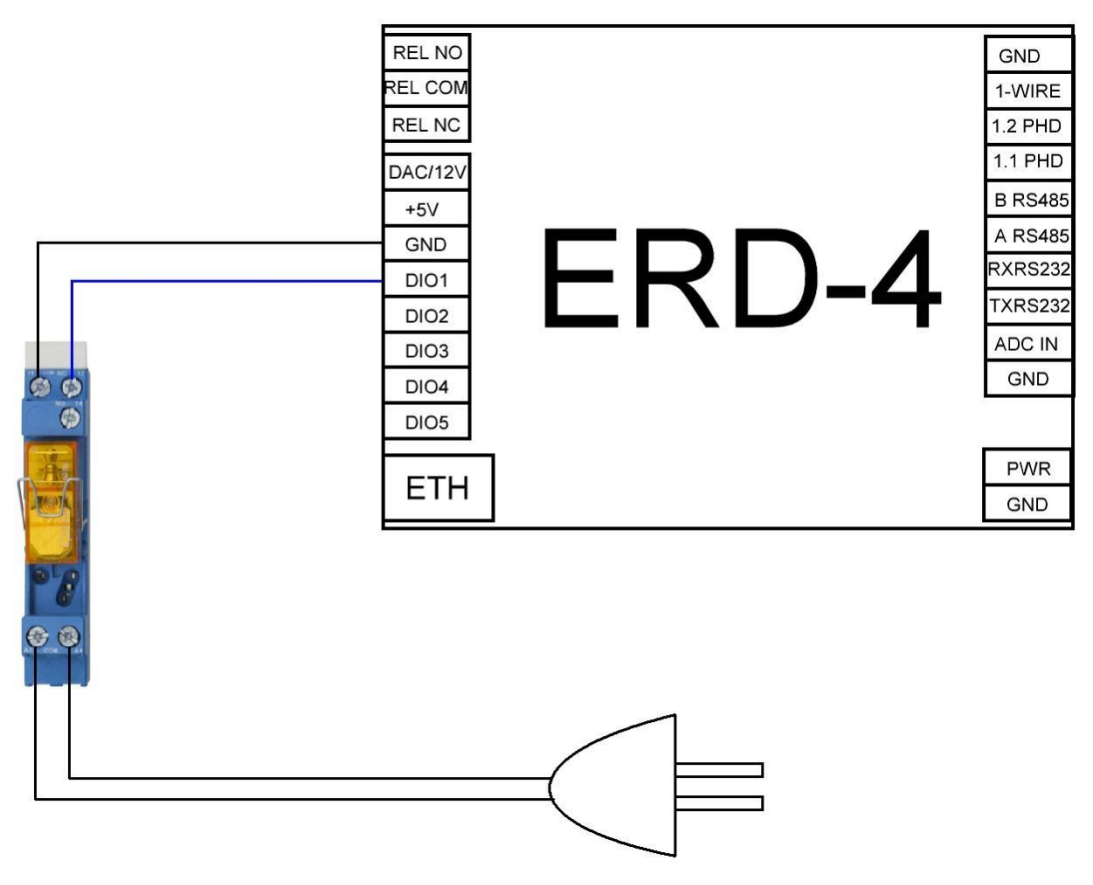

Рисунок 14- Схема подключения датчика наличия напряжения к ERD-4

Текущее состояние входа будет отображаться на вкладке «Порты I/O» - «Порты DI» (HIGH level или LOW level). Так же на данной вкладке можно задать имя для входа, например, ALARM-1.

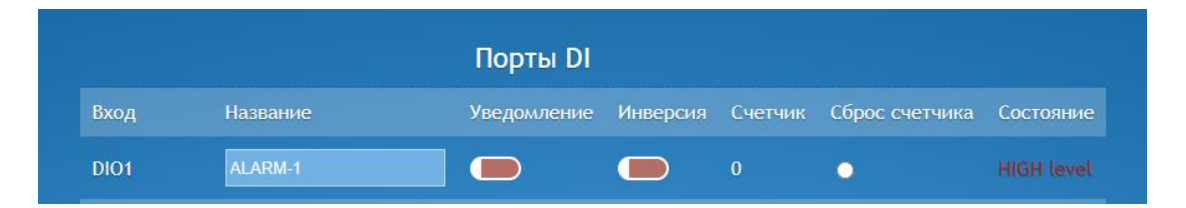

Рисунок 15- Отображение состояния дискретного входа на ERD-4

# Контроль открытия (геркон)

Датчик контроля открытия так же как и датчик наличия напряжения является дискретным и настраивается по аналогии. Схемы подключения к устройствам ERD-2.3 и ERD-4 приведены на рисунках 16 и 17.

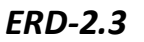

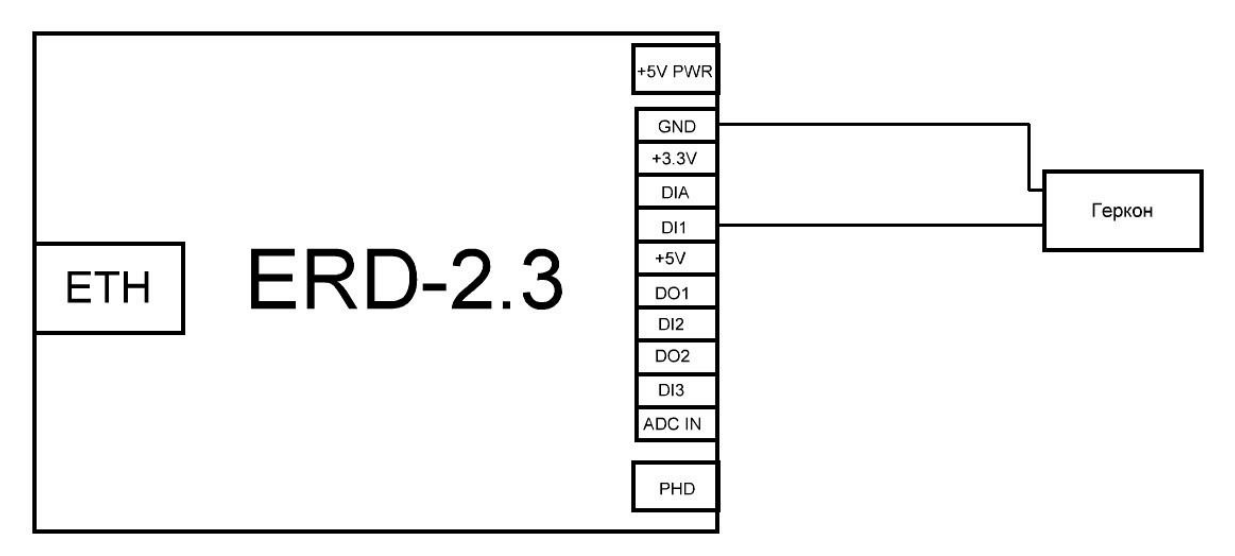

Рисунок 16 - Схема подключения геркона к ERD-2.3

Текущее состояние входа так же будет отображаться на вкладке «Inputs».

#### ERD-4

Для подключения геркона к ERD-4 все аналогично подключению датчика наличия напряжения. Переводим порт в режим «Вход», текущее состояние отображается на вкладке «Порты I/O» - «Порты DI».

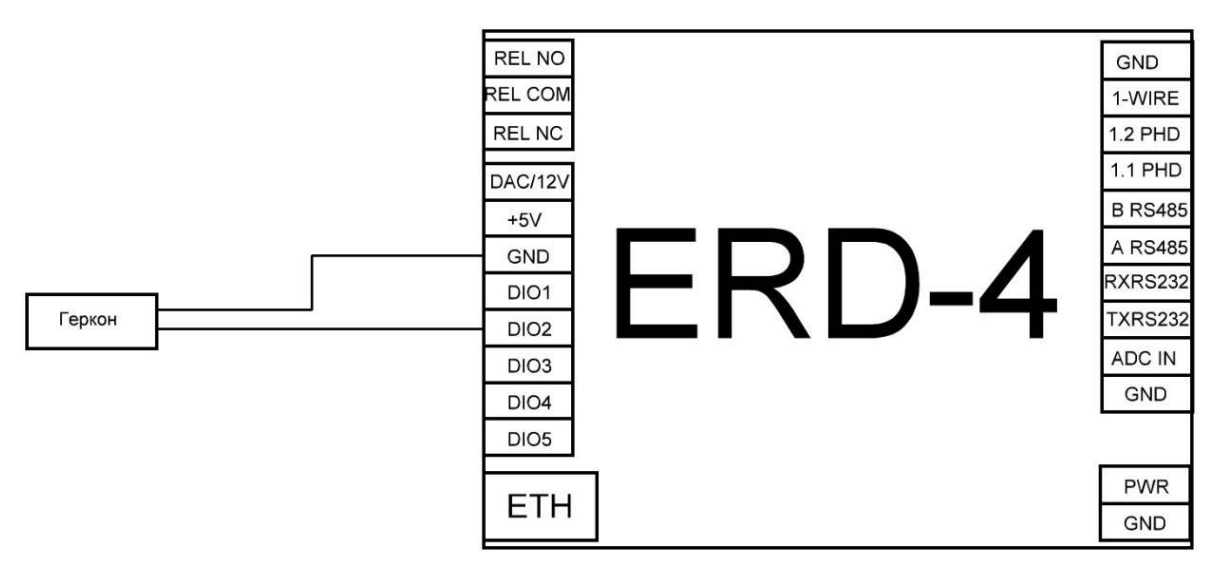

Рисунок 17 - Схема подключения геркона к ERD-4

### Управление нагрузкой

Управляемая розетка SNR-SMART-DIN-A (NO контакты) и Управляемая розетка SNR-SMART-DIN-B (NC контакты) могут быть подключены к любому устройству линейки SNR-ERD. Рассмотрим подключение к устройствам ERD-2.3 и ERD-4.

### ERD-2.3

Для управления нагрузкой с помощью ERD-2.3 необходимо собрать следующую схему.

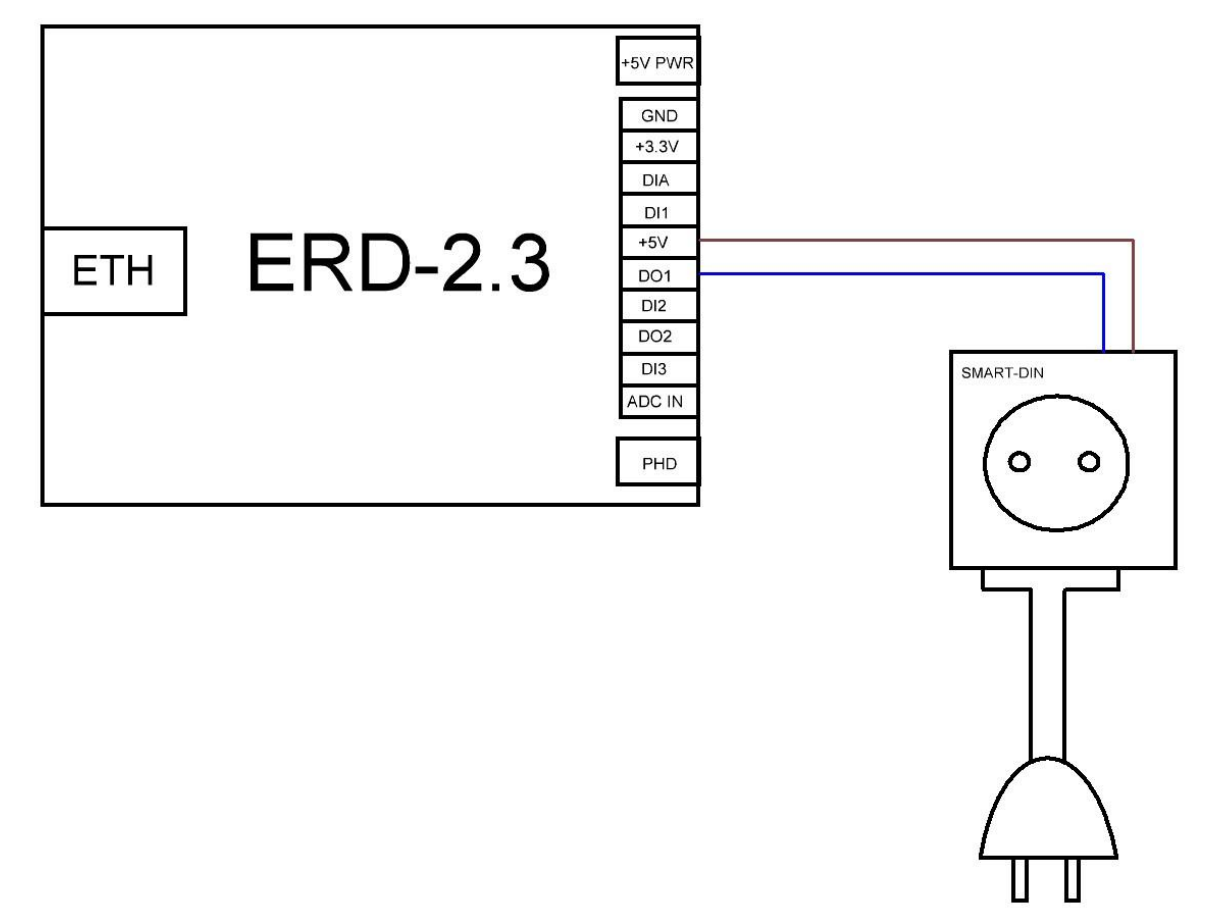

Рисунок 18 - Схема подключения SMART-DIN-A к ERD-2.3

Управление нагрузкой производится на вкладке «Outputs». Встроен функционал смены состояния и перезагрузки.

| SNR-ERD-2.3 |        |       |        |       |
|-------------|--------|-------|--------|-------|
| DO          | Mode   | State | Switch | Reset |
| DO1 (n6)    | Manual | HIGH  | 0      | 0     |

Рисунок 19 - Вкладка управления нагрузкой на ERD-2.3

#### ERD-4

Для управления нагрузкой с помощью ERD-4 необходимо произвести преднастройку. На WEB интерфейсе во вкладке «Порты I/O» - «Настройки» перевести DIO3 в режим «Выход» и нажать «Принять» (Рисунок 20) и собрать следующую схему (Рисунок 21).

| SNR-ERD-4 |            |   |  |  |
|-----------|------------|---|--|--|
|           | Порты І/О  |   |  |  |
| DAC/12V   | Выход 12V  |   |  |  |
| ADC IN    | Напряжение | ~ |  |  |
| DIO1      | Вход       |   |  |  |
| DIO2      | Вход       | ~ |  |  |
| DIO3      | Выход      | ~ |  |  |
| DIO4      | Вход       | ~ |  |  |
| DIO5      | Вход       | ~ |  |  |
| 1-Wire    | 1-Wire     | ~ |  |  |
|           | Принять    |   |  |  |

Рисунок 20 - Настройка дискретного выхода

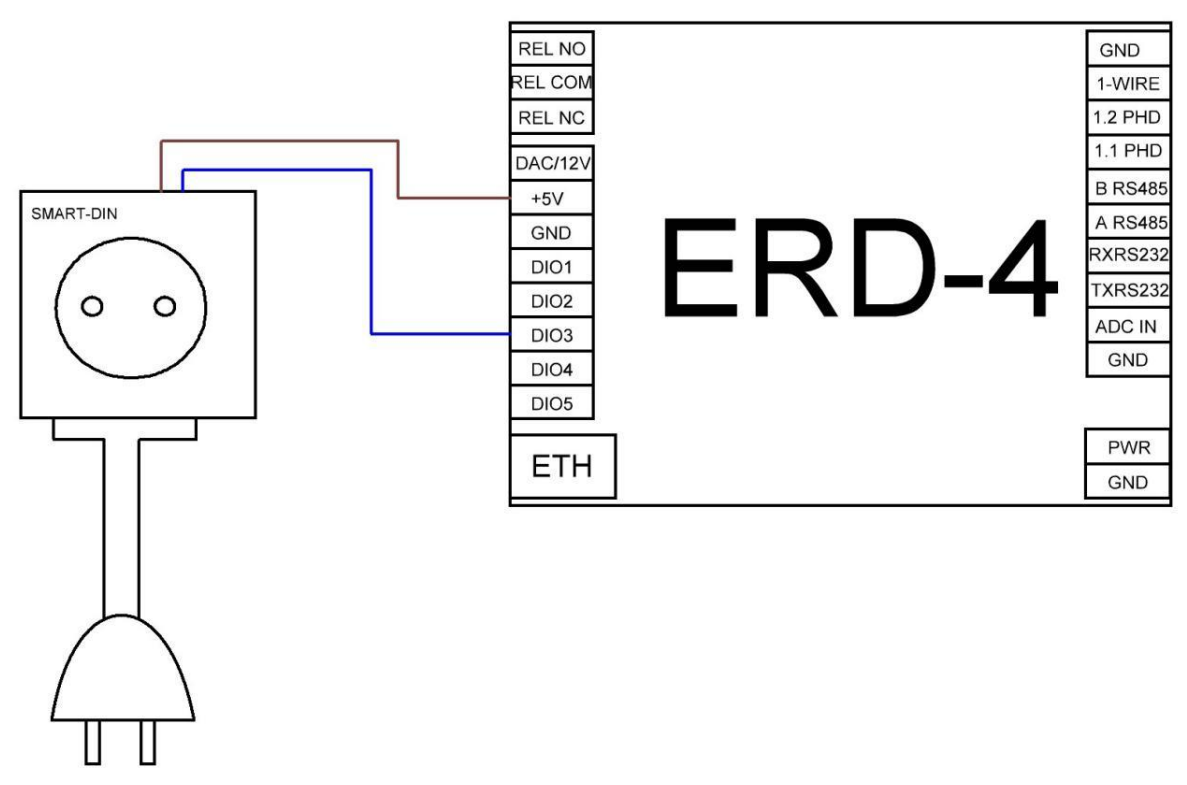

Рисунок 21 - Схема подключения SMART-DIN-A к ERD-4.

Управление нагрузкой производится на вкладке «Порты I/O» - «Порты DO». Встроен функционал смены состояния и перезагрузки.

| SNR-ERD-4 |          |          |                      |                       |               |
|-----------|----------|----------|----------------------|-----------------------|---------------|
|           |          | П        | орты DO              |                       |               |
| Выход     | Название | Откл/Вкл | Тип                  | Время<br>перезагрузки | Перезагрузить |
| Relay     | Relay    |          | Реле                 | 3                     | •             |
| DIO3      | ALARM-3  |          | Нормально-открытый 🛩 |                       | •             |
|           |          | Принять  |                      |                       |               |

Рисунок 22 - Вкладка управления нагрузкой на ERD-4

### Прошивка IF-THEN на ERD-4

На устройстве ERD-4 есть возможность установить ПО со встроенными логическими алгоритмами. Для начала необходимо скачать файл ПО по ссылке https://data.nag.wiki/SNR%20ERD/Academy2023/Firmware/ и обновить прошивку на устройстве. Открываем на WEB интерфейсе вкладку «Администрирование» - «Система», нажимаем «Выбор файла», выбираем ранее скачанный файл прошивки и нажимаем «Принять» (Рисунок 23).

| SNR-E                               | RD-4                               |  |  |
|-------------------------------------|------------------------------------|--|--|
| C                                   |                                    |  |  |
| СИСТ                                | ема                                |  |  |
| Версия прошивки                     | 3.7.0 2309041102 1effff3a          |  |  |
| Версия загрузчика                   | 1.0                                |  |  |
|                                     |                                    |  |  |
| Перезагрузок устройства при ошибке  |                                    |  |  |
| Состояние                           |                                    |  |  |
| Состояние                           | Ожидание                           |  |  |
| Выбрать файл прошивки               | Выбор файла ERD-4_LO3-1effff3a.bin |  |  |
| Загрузить прошивку в устройство     | Принять                            |  |  |
|                                     |                                    |  |  |
| Перезагрузить устройство            |                                    |  |  |
|                                     |                                    |  |  |
| Конфигурация                        |                                    |  |  |
|                                     | Принять                            |  |  |
| Скачать файл конфигурации           | SNR-ERD-4.conf                     |  |  |
|                                     | Выбор файла Не выбран ни один файл |  |  |
| Загрузить конфигурацию в устройство | Принять                            |  |  |
|                                     |                                    |  |  |
|                                     |                                    |  |  |

Рисунок 23 - Обновление ПО на ERD-4

После обновления прошивки во вкладке «Сервисы» появится раздел «Логика»

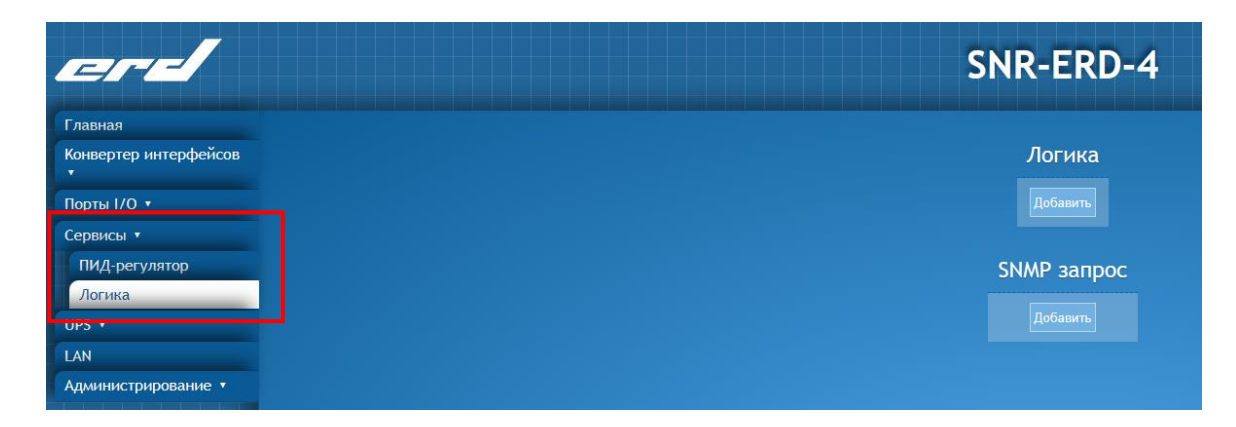

Рисунок 24 - Логика на ERD-4

В данном практикуме рассмотрим настройку следующего алгоритма:

Если температура больше 30 градусов или дверь открыта, то включить лампочку.

### Мониторинг SNR-ERD в Zabbix

#### Подключение к Zabbix

С помощью веб браузера подключаемся к WEB интерфейсу Zabbix и переходим по ссылке http://192.168.15.190/zabbix

Логин: userXY Пароль: academyNAG2023

|        | ZABBIX                 |
|--------|------------------------|
| Имя по | льзователя             |
| user11 |                        |
| Пароль | •                      |
| •••••• |                        |
| 🗌 Запо | омнить меня на 30 дней |
|        | Войти                  |
|        | or sign in as guest    |
|        | Помощь • Поддержка     |

#### Рисунок 25- Авторизация в Zabbix

#### Добавление узла сети

Необходимо зайти во вкладку «Настройки» - «Узлы сети» и в правом верхнем углу нажать «Создать узел сети» (Рисунок 26).

| ZABBIX Мониторинг Инвентаризация Отчеты Наст                                          | ройка                       |            | <b>Q</b> Поддер | жка 🛛 Share 字 💄 🕛        |
|---------------------------------------------------------------------------------------|-----------------------------|------------|-----------------|--------------------------|
| Группы узлов сети Шаблоны <mark>Узлы сети</mark> О <mark>5</mark> служивание Действия | Обнаружение Услуги          |            |                 | Erd_Zabbix               |
| Узлы сети                                                                             |                             |            | Группа все 🗸 🗸  | Создать узел сети Импорт |
|                                                                                       |                             |            |                 | Фильтр 🏹                 |
| вили                                                                                  |                             | DNS        |                 |                          |
| Шаблоны                                                                               | начните печатать для поиска | Выбрать IP |                 |                          |
| Наблюдение через                                                                      | Любое Сервер Прокси         | Порт       |                 |                          |
| Прокси                                                                                |                             | Выбрать    |                 |                          |
|                                                                                       | Применить                   | Сбросить   |                 |                          |

Рисунок 26 - Вкладка «Настройки» - «Узлы сети»

Далее вводим все необходимые данные следующего вида.

Имя узла сети: ERD-(серия устройства)-ХҮ (*В примере: ERD-2.3-45*) Группы: Выбрать «Academy2023» Интерфейсы агента: 192.168.15.ХҮ Порт: 161 (*В примере: 192.168.15.45*) Интерфейсы SNMP: 192.168.15.ХҮ Порт: 161(*В примере: 192.168.15.45*)

| * Имя узла сети         | ERD-2.3-45                 |                             |                         |              |
|-------------------------|----------------------------|-----------------------------|-------------------------|--------------|
| Видимое имя             |                            |                             |                         |              |
| * Группы                | Academy2023 ×              | 73                          | Выбрать                 |              |
|                         | * Должен существовать по к | райней мере один интерфейс. |                         |              |
| Интерфейсы агента       | IP адрес                   | DNS имя                     | Подключаться через Порт | По умолчанию |
|                         | 192.168.15.45              |                             | IP DNS 161              | • Удалить    |
|                         | Добавить                   |                             |                         |              |
| Интерфейсы SNMP         | 192.168.15.45              |                             | IP DNS 161              | • Удалить    |
|                         | Использовать массов        | ые запросы                  |                         |              |
|                         | Добавить                   |                             |                         |              |
| Интерфейсы ЈМХ          | Добавить                   |                             |                         |              |
| Интерфейсы IPMI         | Добавить                   |                             |                         |              |
| Описание                |                            |                             |                         |              |
|                         |                            |                             |                         |              |
|                         |                            |                             |                         |              |
|                         |                            |                             | 1.                      |              |
| Наблюдение через прокси | (без прокси) 🗸             |                             |                         |              |
|                         |                            |                             |                         |              |

Рисунок 27 - Вкладка создания узла сети

После введения необходимых настроек нажать «Добавить». Созданный узел должен появиться на вкладке «Узлы сети».

| ZABBIX Мониторинг Инвентаризация Отчеты               | Настройка                |                             |                        |              | Q                 | 🖓 Поддержка 🛛 Share 📍 🔔 (                             |
|-------------------------------------------------------|--------------------------|-----------------------------|------------------------|--------------|-------------------|-------------------------------------------------------|
| Группы узлов сети Шабпоны Узлы сети Обслуживание Дейс | ствия Обнаружение Услуги |                             |                        |              |                   | Erd_Zab                                               |
| Узлы сети                                             |                          |                             |                        |              | Группа все        | <ul> <li>Создать узел сети</li> <li>Импорт</li> </ul> |
|                                                       |                          |                             |                        |              |                   | Фильтр Т                                              |
|                                                       | Имя                      |                             | DNS                    |              |                   |                                                       |
|                                                       | Шаблоны                  | начните печатать для поиска | Выбрать IP             |              |                   |                                                       |
|                                                       | Наблюдение через         | Любое Сервер Прокси         | Порт                   |              |                   |                                                       |
|                                                       | Прокси                   |                             | Выбрать                |              |                   |                                                       |
|                                                       |                          | Примени                     | гь Сбросить            |              |                   |                                                       |
| Имя 🛦 Группы злементов данных                         | Элементы данных Триггеры | Графики Обнаружение         | Веб Интерфейс Шаблоны  | Состояние Д  | Доступность       | Шифрование агента Инфо                                |
| ERD-2.3-45 Группы элементов данных                    | Элементы данных Триггеры | Графики Обнаружение         | Beő 192.168.15.45: 161 | Активировано | ZBX SNMP JMX IPMI | HET                                                   |

Рисунок 28 - Новый узел сети на вкладке «Узлы сети»

#### Добавление элемента данных

Далее необходимо создать Элементы данных. Разберем на одном примере, далее будет необходимо добавить несколько элементов самостоятельно. Напротив нужного узла сети нажимаем на вкладку «Элементы данных» (смотри рисунок 28) и «Создать элемент данных» (Рисунок 29).

| ZABBIX Мониторинг Инвентаризация Отчеты Настройка                              |                                |                               |                    |       |                       |             |       | Q, 9 Поддер | ooxa 🗹 Share ? 🚊 🕛          |
|--------------------------------------------------------------------------------|--------------------------------|-------------------------------|--------------------|-------|-----------------------|-------------|-------|-------------|-----------------------------|
| Группы узлов сети Шаблоны Узлы сети Обслуживание Действия Обнаружени           | е Услуги                       |                               |                    |       |                       |             |       |             | Erd Zabbiy                  |
| Элементы данных                                                                |                                |                               |                    |       |                       |             |       |             | Создать элемент данных      |
| Все узлы сети / ERD-2.3-45 Активировано [ZBX] SNIMP JNIX [IPM] Группы элементо | в данных Элементы данных Тригг | еры Графики Правила обнаружен | ия Веб-сценарии    |       |                       |             |       |             | Фильтр 🍸                    |
| Группа узлов сети начните печатать для по                                      | Зыбрать Тип                    | 800 ~                         | Тип информации     | BCB   | ~                     | Статус      | BCB   | ~           |                             |
| Узел сети ERD-2.3-45 ×                                                         | Зыбрать Интервал обновления    |                               | История            |       |                       | Состояние   | BCB 🗸 |             |                             |
| Группа элементов данных                                                        | Зыбрать                        |                               | Динамика изменений |       |                       | Триггеры    | BCB 🗸 |             |                             |
| Vinta                                                                          |                                |                               |                    |       |                       | Шаблон      | BCB   | ~           |                             |
| Ключ                                                                           |                                |                               |                    |       |                       | Обнаружение | BCB   | ~           |                             |
|                                                                                |                                | Применить С                   | бросить            |       |                       |             |       |             |                             |
| Подфильтр влияет только на отфильтрованные данные                              |                                |                               |                    |       |                       |             |       |             |                             |
| Мастер Имя Триггеры Ключ                                                       | Интервал История               | Динамика изменений            |                    | Тип Г | руппы элементов даннь | x           |       | Состояние   | Инфо                        |
|                                                                                |                                | Данные не найд                | цены.              |       |                       |             |       |             |                             |
|                                                                                |                                |                               |                    |       |                       |             |       |             | Отображено 0 из 0 найденных |

Рисунок 29 - Вкладка «Элементы данных»

На рисунке 30 показано заполнения полей вкладки элемента данных на примере устройства ERD-2.3 и параметра Температура.

| ZABBIX Мониторинг Инвентаризация От                                          | неты Настройка                                                                                   |  |  |  |  |
|------------------------------------------------------------------------------|--------------------------------------------------------------------------------------------------|--|--|--|--|
| Группы узлов сети Шаблоны Узлы сети Обслуживание Действия Обнаружение Услуги |                                                                                                  |  |  |  |  |
| Элементы данных                                                              | Элементы данных                                                                                  |  |  |  |  |
| Все узлы сети / ERD-2.3-45 Активировано ZBX SNMP JN                          | IX IPMI Группы алементов данных Элементы данных Тритеры Графики Правила обнаружения Веб-сценарии |  |  |  |  |
| Элемент данных Предобработка                                                 |                                                                                                  |  |  |  |  |
|                                                                              |                                                                                                  |  |  |  |  |
| * Имя                                                                        | ERD-2.3-45-1                                                                                     |  |  |  |  |
| Тип                                                                          | SNMPv1 areнt V                                                                                   |  |  |  |  |
| * Ключ                                                                       | TemperatureStatus Bul6paru                                                                       |  |  |  |  |
| * Интерфейс узла сети                                                        | 192.168.15.45 : 161 🗸                                                                            |  |  |  |  |
| * SNMP OID                                                                   | .1.3.8.1.4.1.40418.2.2.4.1.0                                                                     |  |  |  |  |
| * SNMP community                                                             | public                                                                                           |  |  |  |  |
| Порт                                                                         |                                                                                                  |  |  |  |  |
| Тип информации                                                               | Числовой (с плавающей точкой) 🔻                                                                  |  |  |  |  |
| Единица измерения                                                            |                                                                                                  |  |  |  |  |
| * Интервал обновления                                                        | 30s                                                                                              |  |  |  |  |
| Пользовательские интервалы                                                   | Тип Интервал Период Действие                                                                     |  |  |  |  |
|                                                                              | Переменный По расписанию 60s 1-7,00:00-24:00 Удалить                                             |  |  |  |  |
|                                                                              | Добавить                                                                                         |  |  |  |  |
| * Период хранения истории                                                    | Do not keep history Storage period 90d                                                           |  |  |  |  |
| <ul> <li>Период хранения динамики изменений</li> </ul>                       | Do not keep trends Storage period 385d                                                           |  |  |  |  |
| Отображение аначения                                                         | Как есть 🗸                                                                                       |  |  |  |  |
| Новая группа элементов данных                                                |                                                                                                  |  |  |  |  |
| Группы элементов данных                                                      | -Her-                                                                                            |  |  |  |  |
|                                                                              |                                                                                                  |  |  |  |  |
|                                                                              |                                                                                                  |  |  |  |  |
|                                                                              |                                                                                                  |  |  |  |  |
|                                                                              |                                                                                                  |  |  |  |  |
| Заполнение поля инвентаря узла сети                                          | -Her- V                                                                                          |  |  |  |  |
| Описание                                                                     |                                                                                                  |  |  |  |  |
|                                                                              |                                                                                                  |  |  |  |  |
|                                                                              |                                                                                                  |  |  |  |  |
|                                                                              |                                                                                                  |  |  |  |  |
| Активировано                                                                 |                                                                                                  |  |  |  |  |
|                                                                              | Добавить Отмена                                                                                  |  |  |  |  |
|                                                                              |                                                                                                  |  |  |  |  |

Рисунок 30 - Создание элемента данных для параметра температура на устройстве ERD-2.3

Далее необходимо самостоятельно создать элементы данных:

- 1) Влажность на устройстве ERD-2.3 (oid: **.1.3.6.1.4.1.40418.2.2.4.4.0**)
- 2) Текущее состояние DIA на устройстве ERD-2.3 (oid: .1.3.6.1.4.1.40418.2.2.3.1.0)
- 3) Счётчик изменения состояний DIA на устройстве ERD-2.3 (oid: .1.3.6.1.4.1.40418.2.2.3.2.0)
- 4) Текущее состояние DI1 на устройстве ERD-2.3 (oid: .1.3.6.1.4.1.40418.2.2.3.3.0)
- 5) Температура на устройстве ERD-4 с датчика DTS-2 (oid: .1.3.6.1.4.1.40418.2.6.1.1.1.1.3.ID)
- 6) Температура на устройстве ERD-4 с датчика DHTS (oid: .1.3.6.1.4.1.40418.2.6.1.1.3.1.3.ID)
- 7) Влажность на устройстве ERD-4 с датчика DHTS (oid: .1.3.6.1.4.1.40418.2.6.1.1.3.1.4.ID)

Если Элементы данных созданы верно, то они отобразятся во вкладке «Мониторинг» - «Последние данные»